## Accessing your Academic Advisement Report using HighPoint CX

1. Access PeopleSoft/HighPoint CX through **my.pitt.edu**.

a. Search for **PeopleSoft/HighPoint CX** and click on the icon. It will take you straight to your **Dashboard**.

| Search Results                                                                                              |                                                                                                    | C* 🔺                                                                          |
|----------------------------------------------------------------------------------------------------|----------------------------------------------------------------------------------------------------|-------------------------------------------------------------------------------|
| Student Information System Unavailable *<br>PeopleSoft and PeopleSoft Mobile will be                        | Register Triday for Your COVID-19 Vaccine ×<br>Go to https://pi.tt/vras and use code H2Pvax21 to register for | Call for Proposals: 2021 Diversity Forum Anyone is welcome to submit workshop |
| unavailable during vendor maintenance, from 7<br>p.m. on Saturday, Apr. 24 to 7 p.m. on Sunday<br>view more | view more                                                                                                    | Dismantling Oppressive Systems: Building Ju<br>view more                      |
|                                                                                                    |                                                                                                    | VIE                                                                           |
|                                                                                                    |                                                                                                    |                                                                               |

## 2. From your Dashboard, select Academics:

| Dissource Pattsburgh                             | -         | Dashboard                      |               |            |                                  |                 |  |  |
|--------------------------------------------------|-----------|--------------------------------|---------------|------------|----------------------------------|-----------------|--|--|
| A Dashboard                                      |           | Hello                          |               | General Ac | adémics Financials               | Edit My Widgets |  |  |
| Class Information                                | <b></b> . | To Dos                         |               | Ø          | Holds                            | ß               |  |  |
| <ul> <li>Schedule</li> <li>Enrollment</li> </ul> | v         | You have r                     | no To Dos.    |            | You have no holds                |                 |  |  |
| Academics                                        |           | Shopping Cart Spring Term 2020 | -2021         | 121        | Wait List Spring Term 2020-2021  | 12              |  |  |
| Financials                                       |           | Shopping cart spring renn 2020 | -2021         |            | You have no wait listed classes. |                 |  |  |
| My Information                                   | *         | ECON 0110-27537                | ECON 0110-105 | B3         |                                  |                 |  |  |
| Full Site                                        | Ň         | Open                           | Open          |            |                                  |                 |  |  |
|                                                  |           |                                |               |            |                                  |                 |  |  |
|                                                  |           |                                |               |            |                                  |                 |  |  |
|                                                  |           |                                |               |            |                                  |                 |  |  |
|                                                  |           |                                |               |            |                                  |                 |  |  |

## 3. Click on Degree Progress:

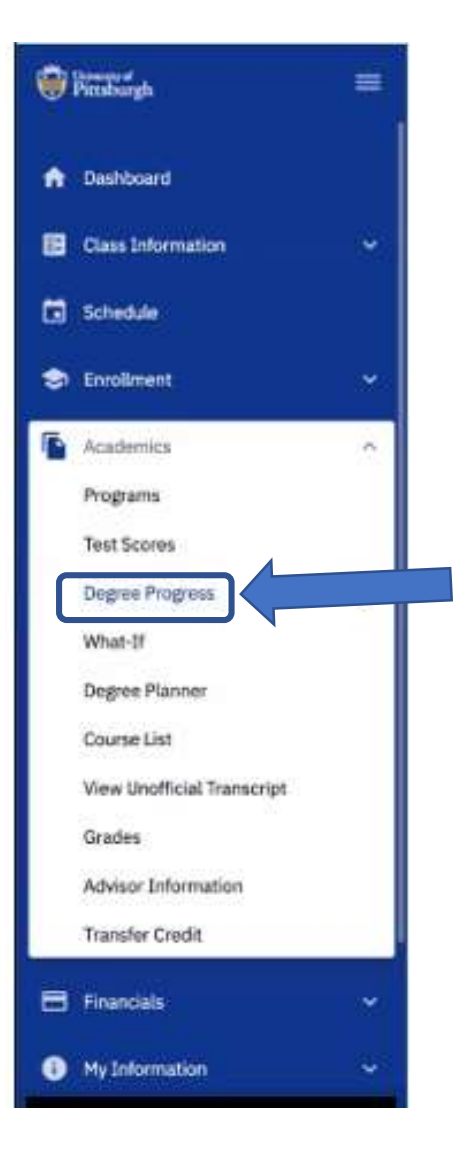

## 4. Select View PDF:

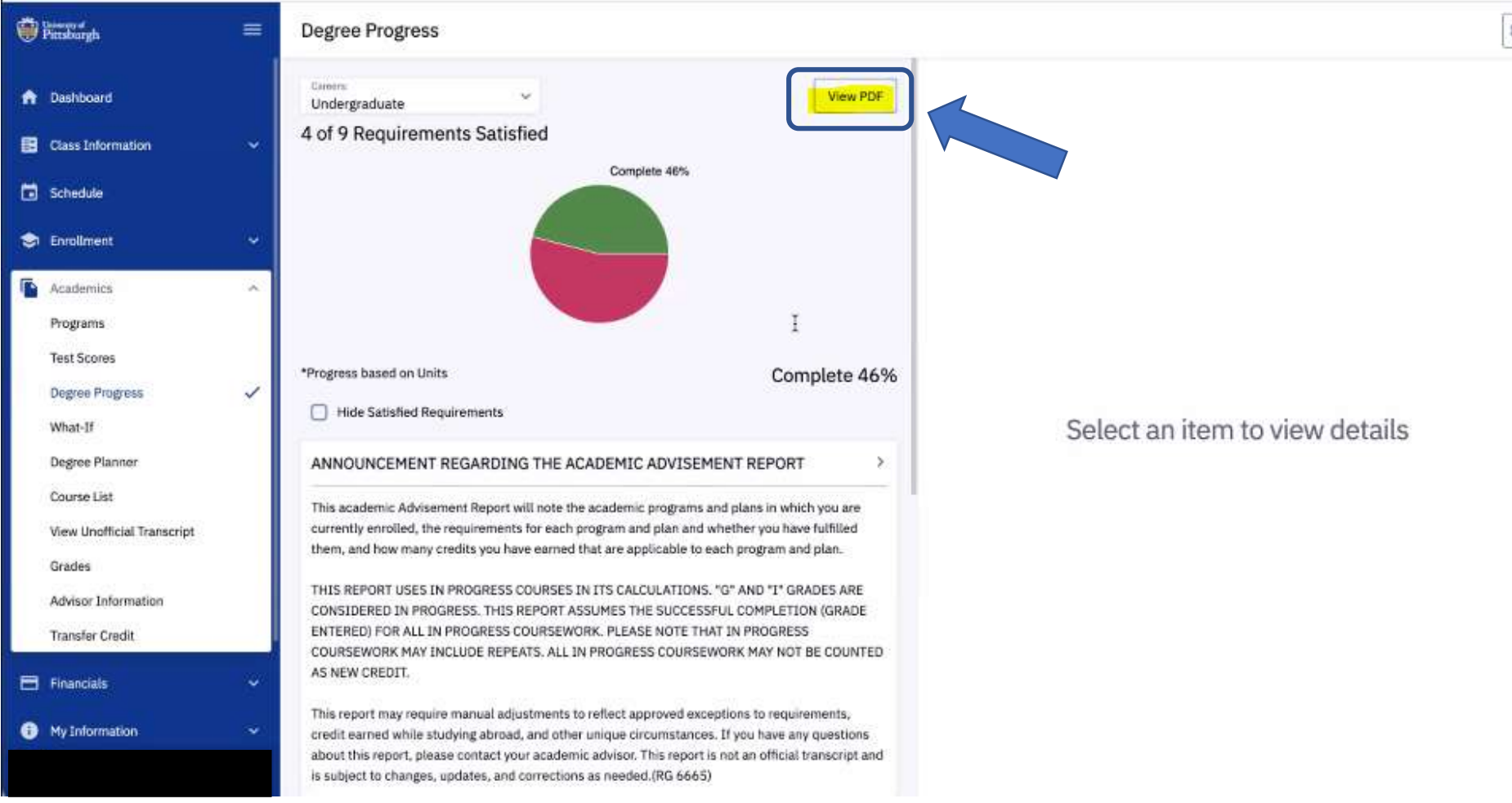

\$

5. Your Academic Advisement Report will generate, and you can review your progress with your general education requirements.

| 🥶 I                                                                                                    | Pittsb                                                                                                    | urgh                                                                                                    |                                                                                                    | AC                                                                                                    | CADEMIC                                                                                                    | ADVISE                                                                                                    | MENT ST                                                                                                    | UDE                                                                                                    | NT REPOR                                                                                                    |
|----------------------------------------------------------------------------------------------------|----------------------------------------------------------------------------------------------------|----------------------------------------------------------------------------------------------------|----------------------------------------------------------------------------------------------------|----------------------------------------------------------------------------------------------------|----------------------------------------------------------------------------------------------------|----------------------------------------------------------------------------------------------------|----------------------------------------------------------------------------------------------------|----------------------------------------------------------------------------------------------------|----------------------------------------------------------------------------------------------------|
|                                                                                                    |                                                                                                    |                                                                                                    |                                                                                                    | Program: Dietrich<br>Plan: Undeclared M                                                                                                    | Sch Arts and Scie<br>Major                                                                                                    | nces Program                                                                                                    | Term Declared<br>Fall Term 2020-<br>Fall Term 2020-                                                                                                    | 2021<br>2021                                                                                                    | Status '<br>Not Satisfie<br>Satisfie                                                                                                    |
|                                                                                                    |                                                                                                    |                                                                                                    |                                                                                                    | Sub Plan: Psychol                                                                                                    | ogy Intended Maj                                                                                                    | or:                                                                                                    | Fall Term 2020-                                                                                                    | 2021                                                                                                    | Satisfie                                                                                                    |
| 1                                                                                                    |                                                                                                    |                                                                                                    | the second                                                                                                    | * Status pending venticab                                                                                                    | on nom academic advis                                                                                                    | iowacholor.                                                                                                    |                                                                                                    |                                                                                                    |                                                                                                    |
| ANNOUNC                                                                                                    | EMENT RE                                                                                                    | GARDING TI                                                                                                    | HE ACA                                                                                                    | ADEMIC                                                                                                    | A&S GP/                                                                                                    | A Requirement -                                                                                                    | Satisfied<br>3.923 completed                                                                                                    |                                                                                                    |                                                                                                    |
| This academic<br>plans in which                                                                                                    | Advisement R                                                                                                    | eport will note the                                                                                                    | e acaden                                                                                                    | nic programs and<br>ents for each                                                                                                    |                                                                                                    |                                                                                                    |                                                                                                    | 2                                                                                                    |                                                                                                    |
| program and p                                                                                                    | and wheth                                                                                                    | er you have fulfill                                                                                                    | led them,                                                                                                    | and how many                                                                                                    | General E                                                                                                    | ducation Re                                                                                                    | quirements                                                                                                    |                                                                                                    |                                                                                                    |
| redits you ha                                                                                                    | ve earned that                                                                                                    | are applicable to                                                                                                    | each pro                                                                                                    | gram and plan.                                                                                                    | Overall Req                                                                                                    | uirement Not S                                                                                                    | atisfied: The Die                                                                                                    | trich Sch                                                                                                    | ool of Arts and                                                                                                    |
| CALCULATIO                                                                                                    | NS. "G" AND '<br>THIS REPOR'                                                                                                    | T GRADES ARE<br>T ASSUMES TH                                                                                                    | E CONSIE<br>E SUCCE                                                                                                    | SSFUL                                                                                                    | innovative cu<br>analytical ski                                                                                                    | miculum that pr                                                                                                    | ovides students v                                                                                                    | with the sa                                                                                                    | dis, knowledge, and                                                                                                    |
| COMPLETION<br>COURSEWOF<br>MAY INCLUD<br>NOT BE COUR<br>This report main<br>incumstances<br>our academic<br>subject to chain<br>The follow<br>This report a<br>10).                                                                                                    | I (GRADE ENT<br>RK. PLEASE &<br>E REPEATS. A<br>NTED AS NEV<br>by require manu.<br>Is, credit earner,<br>is, credit earner,<br>is, credit earner,                                       | TERED) FOR ALL<br>IOTE THAT IN P<br>ULL IN PROGRES<br>V CREDIT.<br>Jal adjustments I<br>d while studying<br>iny questions ab-<br>report is not an o<br>and corrections<br>s are conside<br>uccessful comple                                                                                                    | L IN PRO<br>PROGRES<br>SS COUF<br>to reflect a<br>abroad, a<br>out this re<br>official trar<br>as neede<br>red. In f                                                                                                    | GRESS<br>SS COURSEWORK<br>(SEWORK MAY)<br>approved exceptions<br>and other unique<br>port, please contact<br>iscript and is<br>d.(RG 6665)<br>Progress:<br>e following (3113-                                                                                                    | creative oppr<br>increasingly<br>part of the cc<br>matters for o<br>understandin<br><u>Worksho</u><br>Satisfie<br>Seminar.<br><u>Term</u><br>2020Fall<br><u>Writing Ir</u><br>designate                                                                                                    | ortunities that wi<br>diverse and rapi<br>re mission of ou<br>ur students and<br>g of complex gi<br>p in Composition<br>d: English Test<br>in Composition<br>Subject<br>ENGCMP<br>Mensive Course<br>ed as writing intr                                                                                                    | II allow them to e<br>dly changing wor<br>ir school and the<br>society. Of allied<br>obal issues and d<br>or - Satisfied<br>Scores<br>- Satisfied<br>Catalog Nbr<br>0200<br>- Not Satisfied:<br>ensive, which inci                                                                                                    | ngage an<br>Id. Diversity<br>importan<br>ifferent c<br>Units<br>3.00<br>Complete<br>udes one                                                                                                    | d adapt in an<br>ity and inclusion any<br>y and are key<br>ce is the<br>ultures. (RG 47)<br>Grade<br>A<br>two courses<br>writing intensive                                                                                                    |
| COMPLETION<br>COURSEWOF<br>MAY INCLUD<br>NOT BE COUIT<br>This report main<br>or requirement<br>dircumstances<br>our academic<br>subject to chain<br>The folion<br>This report a<br>10.                                                                                                    | I (GRADE ENT<br>RK, PLEASE M<br>E REPEATS, A<br>NTED AS NEV<br>by require manu-<br>ts, credit earne<br>c advisor. This<br>inges, updates,<br>wing course<br>assumes the si<br>Bublicat.                                                                                                    | TERED) FOR ALL<br>IOTE THAT IN P<br>LLL IN PROGRES<br>V CREDIT.<br>Jal adjustments I<br>d while studying<br>iny questions ab-<br>report is not an o<br>and corrections<br>s are conside<br>uccessful comple                                                                                                    | LIN PRO<br>PROGRES<br>SS COUP<br>to reflect a<br>abroad, a<br>out this re-<br>official tran-<br>as neede<br>read. In f<br>etion of the                                                                                                    | GRESS<br>SS COURSEWORK<br>(SEWORK MAY)<br>approved exceptions<br>and other unique<br>port, please contact<br>iscript and is<br>d.(RG 6665)<br>Progress'.<br>e following (3113-                                                                                                    | creative oppr<br>increasingly<br>part of the cc<br>matters for o<br>understandin<br><u>Worksho</u><br>Satisfie<br>Seminar.<br><u>Term</u><br>2020Fall<br><u>Writing Ir</u><br>designate<br>course in                                                                                                    | ortunities that wi<br>diverse and rapi<br>re mission of ou<br>ur students and<br>g of complex gl<br>p in Composition<br>d: English Test<br>in Composition<br>Subject<br>ENGCMP<br>Mensive Course<br>ed as writing inte<br>the major.                                                                                                    | II allow them to e<br>dly changing wor<br>ir school and the<br>society. Of allied<br>obal issues and d<br>obal issues and d<br>obal issues | Units<br>Units<br>Units<br>Units<br>Units<br>Units                                                                                                    | d adapt in an<br>ity and inclusion any<br>y and are key<br>ce is the<br>ultures. (RG 47)<br>Grade<br>A<br>a two courses<br>writing intensive                                                                                                    |
| COMPLETION<br>COURSEWOF<br>MAY INCLUD<br>NOT BE COUR<br>This report main<br>or requirement<br>incumstances<br>our academic<br>subject to chain<br>The follow<br>This report a<br>10.<br>Term<br>2021 Spring                                                                                                    | I (GRADE ENT<br>RK. PLEASE ME<br>EREPEATS. A<br>NTED AS NEV<br>by require manu.<br>Is, credit earner,<br>is, credit earner,<br>is, credit earner,                                       | TERED) FOR ALL<br>IOTE THAT IN P<br>LL IN PROGRES<br>V CREDIT.<br>Jal adjustments I<br>d while studying<br>iny questions ab-<br>report is not an o<br>and corrections<br>S EIC CONSIDE<br>uccessful comple<br>Catalog Nbr<br>0815                                                                                                    | L IN PRO<br>PROGRES<br>SS COUP<br>to reflect a<br>abroad, a<br>out this re-<br>fficial tran-<br>as neede<br>read. In f<br>ation of the<br>Units                                                                                                    | GRESS<br>SS COURSEWORK<br>ISSEWORK MAY<br>approved exceptions<br>and other unique<br>port, please contact<br>iscript and is<br>d.(RG 6665)<br>Progress<br>e following (3113-<br>Grade<br>In Progress                                                                                                    | creative oppr<br>increasingly<br>part of the cc<br>matters for o<br>understandin<br><u>Worksho</u><br>Satisfie<br>Seminar.<br><u>Term</u><br>2020Fall<br><u>Writing Ir</u><br>designate<br>course in<br>Please N                                                                                                    | ortunities that wi<br>diverse and rapi<br>re mission of ou<br>ur students and<br>g of complex gi<br>p in Composition<br>d: English Test<br>in Composition<br>Subject<br>ENGCMP<br>tensive Course<br>ed as writing intr<br>the major.<br>ote: Not all sect                                                                                                    | II allow them to e<br>dly changing wor<br>ir school and the<br>society. Of allied<br>obal issues and d<br>o - Satisfied<br>Scores<br>- Satisfied<br>Catalog Nbr<br>0200<br>- Not Satisfied:<br>ensive, which incl                                                                                                    | ngage an<br>Id. Divers<br>university<br>importan<br>ifferent c<br>Units<br>3.00<br>Complete<br>udes one                                                                                                    | d adapt in an<br>ity and inclusion an<br>y and are key<br>ce is the<br>ultures. (RG 47)<br>Grade<br>A<br>two courses<br>writing intensive<br>list are offered as                                                                                            |
| COMPLETION<br>COURSEWOOF<br>MAY INCLUD<br>NOT BE COUID<br>This report main<br>counstances<br>your academic<br>pubject to chain<br>The follow<br>This report a<br>10).<br>Term<br>2021 Spring<br>2021 Fail                                                                                                    | I (GRADE ENT<br>RK, PLEASE M<br>E REPEATS, A<br>NTED AS NEV<br>by require manu,<br>s, credit earner,<br>i, if you have a<br>advisor. This<br>nges, updates,<br>wing course<br>assumes the si<br>Subject<br>BIOSC<br>COMMRC.                                                                                                    | TERED) FOR ALL<br>IOTE THAT IN P<br>LL IN PROGRES<br>V CREDIT.<br>Jal adjustments 1<br>d while studying<br>my questions abore<br>report is not an o<br>and corrections<br>SERECONSIDE<br>uccessful comple<br>Catalog Nbr<br>0815<br>0300                                                                                                | L IN PRO<br>PROGRES<br>SS COUF<br>to reflect a<br>abroad, a<br>out this re-<br>official trar<br>as neede<br>read. In f<br>abroad the<br>tion of the<br>Units<br>3.00                                                                                                    | GRESS<br>SS COURSEWORK<br>ISSEWORK MAY<br>approved exceptions<br>and other unique<br>port, please contact<br>iscript and is<br>d.(RG 6665)<br>Progress<br>e following (3113-<br>Grade<br>In Progress<br>In Progress                                                                                                    | creative oppr<br>increasingly<br>part of the cc<br>matters for o<br>understandin<br><u>Worksho</u><br>Satisfie<br>Seminar.<br><u>Term</u><br>2020Fall<br><u>Writing Ir</u><br>designate<br>course in<br><u>Piease N</u><br>"Writing I                                                                                          | Artunities that wi<br>diverse and rapi<br>re mission of ou<br>ur students and<br>g of complex gi<br>p in Composition<br>d: English Test<br>in Composition<br>Subject<br>ENGCMP<br>tiensive Course<br>d as writing inte<br>the major.<br>ote: Not all sect<br>nensive" course                                                                                                    | II allow them to e<br>dly changing wor<br>ir school and the<br>society. Of allied<br>obal issues and d<br>o - Satisfied<br>Scores<br>- Satisfied<br>Catalog Nbr<br>0200<br>- Not Satisfied:<br>ensive, which incl<br>ions of the course<br>es. When checking                                                                                                    | Ingage an<br>Id. Divers<br>university<br>importan<br>ifferent c<br>Units<br>3.00<br>Complete<br>udes one<br>es on this<br>ing the Cla                                                                                                    | d adapt in an<br>ity and inclusion an<br>y and are key<br>ce is the<br>ultures. (RG 47)<br>Grade<br>A<br>e two courses<br>writing intensive<br>list are offered as<br>ass Detail page for                                                                   |
| COMPLETION<br>COURSEWOF<br>WAY INCLUDI<br>NOT BE COUR<br>This report mail<br>or requirement<br>incumstances<br>your academic<br>subject to chail<br>The follow<br>This report a<br>10).<br>Term<br>2021 Spring<br>2021 Fall<br>2021 Fall                                                                                                    | I (GRADE ENT<br>RK, PLEASE M<br>E REPEATS, A<br>NTED AS NEV<br>by require manu<br>is, credit earne<br>is, credit earne<br>is, | TERED) FOR ALL<br>IOTE THAT IN P<br>ULL IN PROGRES<br>V CREDIT.<br>Jal adjustments 1<br>d while studying<br>my questions abore<br>report is not an o<br>and corrections<br>sare conside<br>uccessful comple<br>Catalog Nbr<br>0815<br>0300<br>11132                                                                                     | L IN PRO<br>PROGRES<br>SS COUF<br>to reflect a<br>abroad, a<br>out this re<br>official trar<br>as neede<br>redd. In f<br>ation of the<br>Units<br>3.00<br>3.00                                                                                                    | GRESS<br>SS COURSEWORK<br>ISEWORK MAY<br>approved exceptions<br>ind other unique<br>port, please contact<br>iscript and is<br>d.(RG 6665)<br>Progress<br>in Progress<br>In Progress<br>In Progress<br>In Progress                                                                                                    | creative oppr<br>increasingly oppart of the co-<br>matters for o-<br>understandin<br><u>Worksho</u><br>Satisfie<br>Seminar.<br><u>Term</u><br>2020Fall<br><u>Writing Ir</u><br>designati-<br>course in<br>Piease N<br>"Writing I<br>the sector                                                                                 | An orbital section of a complex share with a section of a complex ging of complex ging of complex ging of composition of the composition of the co | II allow them to e<br>dly changing wor<br>ir school and the<br>society. Of allied<br>obal issues and d<br>obal issues and d<br>obal issues and d<br>obal issues and d<br>obal issues and d<br>obal issues and d<br>obal issues and d<br>societ<br>statisfied<br><u>Catalog Nbr</u><br>0200<br>- Not Satisfied:<br>ensive, which incl<br>ions of the coursi<br>es. When checkin<br>tering for, please                                                                                                    | Units<br>3.00<br>Complete<br>udes one<br>ses on this<br>g the CLs                                                                                                    | d adapt in an<br>ity and inclusion an<br>y and are key<br>ce is the<br>ultures. (RG 47)<br>Grade<br>A<br>a two courses<br>writing intensive<br>list are offered as<br>iss Detail page for<br>t "Writing                                                     |
| COMPLETION<br>COURSEWOF<br>WAY INCLUDI<br>NOT BE COUIT<br>This report main<br>pour academic<br>subject to chain<br>The follow<br>This report a<br>10.<br>Term<br>2021 Spring<br>2021 Fall<br>2021 Fall<br>2021 Fall<br>2021 Fall                                                                                                    | I (GRADE ENT<br>RC, PLEASE M<br>E REPEATS. A<br>NTED AS NEV<br>by require manu.<br>Is, credit earne<br>t, if you have a<br>advisor. This<br>nges, updates,<br>wing course<br>assumes the si<br>Subject<br>BIOSC<br>COMMRC<br>HIST<br>HIST                                                                                                    | TERED) FOR ALL<br>IOTE THAT IN P<br>ULL IN PROGRES<br>V CREDIT.<br>Ual adjustments 1<br>d while studying<br>my questions abore<br>report is not an o<br>and corrections<br>S are consider<br>uccessful comple<br>Catalog Nbr<br>0815<br>0300<br>1132<br>1685                                                                            | L IN PRO<br>PROGRES<br>SS COUF<br>to reflect a<br>abroad, a<br>abut this re<br>out this re<br>out this re<br>out this re<br>out this re<br>as neede<br>reod. In f<br>as neede<br>reod. In f<br>above<br>3.00<br>3.00<br>3.00                                                                                                    | GRESS<br>SS COURSEWORK<br>ISEWORK MAY<br>approved exceptions<br>and other unique<br>port, please contact<br>iscript and is<br>d.(RG 6665)<br>Progress<br>in Progress<br>In Progress<br>In Progress<br>In Progress                                                                                                    | creative oppr<br>increasingly oppart of the co-<br>matters for o-<br>understandin<br>Worksho<br>Satisfie<br>Seminar.<br>2020Fall<br>Writing Ir<br>designate<br>course in<br>Please N<br>"Writing I<br>the sectic<br>Requirem                                                                                                   | Artunities that wi<br>diverse and rapi<br>remission of ou<br>ur students and<br>g of complex gi<br>p in Composition<br>d: English Test<br>in Composition<br>Subject<br>ENGCMP<br>Hensive Course<br>ed as writing int<br>the major.<br>ote: Not all sect<br>ntensive" cours<br>on you are regis<br>tent Course" is                                                                                                    | II allow them to e<br>dly changing wor<br>ir school and the<br>society. Of allied<br>obal issues and d<br>obal issues and d<br>obal issues and d<br>obal issues and d<br>obal issues and d<br>obal issues and d<br>obal issues and d<br>obal issues and d<br>obal issues and d<br>Scores<br>- Satisfied<br>Catalog Nbr<br>0200<br>- Not Satisfied:<br>ensive, which inci<br>ions of the course<br>es. When checkin<br>tering for, please<br>listed under Class                                                                                                    | Units<br>Units<br>3.00<br>Complete<br>udes one<br>so on this<br>gene Cla<br>verify tha<br>a Attribute                                                                                                    | d adapt in an<br>ity and inclusion an<br>y and are key<br>ce is the<br>ultures. (RG 47)<br>Grade<br>A<br>at two courses<br>writing intensive<br>list are offered as<br>liss Detail page for<br>it "Writing<br>is. You can consult                           |
| COMPLETION<br>COURSEWOF<br>WAY INCLUDI<br>NOT BE COUIT<br>This report mail<br>incumstances<br>your academic<br>subject to chain<br>This report a<br>10).<br>Term<br>2021 Spring<br>2021 Fail<br>2021 Fail<br>2021 Spring<br>2021 Fail                                                                                                    | I (GRADE ENT<br>RK, PLEASE M<br>E REPEATS. A<br>NTED AS NEV<br>by require manu.<br>Is, credit earne<br>advisor. This<br>nges, updates,<br>if you have a<br>advisor. This<br>nges, updates,<br>wing course<br>assumes the si<br>Subject<br>BIOSC<br>COMMRC<br>HIST<br>HIST<br>PS                                                                                                    | TERED) FOR ALL<br>IOTE THAT IN P<br>LL IN PROGRES<br>V CREDIT.<br>al adjustments I<br>d while studying<br>iny questions abore<br>report is not an o<br>and corrections<br><b>S are conside</b><br>uccessful complet<br>Catalog Nbr<br>0815<br>0300<br>1132<br>1685<br>0300                                                              | L IN PRO<br>PROGRES<br>SS COUF<br>to reflect a<br>abroad, a<br>out this re-<br>official tran-<br>as neede<br>red. In F<br>ation of the<br>Units<br>3.00<br>3.00<br>3.00                                                                                                    | GRESS<br>SS COURSEWORK<br>ISSEWORK MAY<br>approved exceptions<br>ind other unique<br>port, please contact<br>iscript and is<br>d.(RG 6665)<br>Progress<br>in Progress<br>In Progress<br>In Progress<br>In Progress<br>In Progress<br>In Progress<br>In Progress<br>In Progress                                                                                                    | creative oppo<br>increasingly opport of the co-<br>matters for o-<br>understandin<br><u>Worksho</u><br>Satisfie<br>Seminar.<br><u>Term</u><br>2020Fall<br><u>Writing Ir</u><br>designati-<br>course in<br>Please N<br>"Writing I<br>the sectio<br>Requiren<br>your advi                                                        | Artunities that wi<br>diverse and rapi<br>re mission of ou<br>ur students and<br>g of complex gi<br>p in Composition<br>d: English Test<br>in Composition<br>Subject<br>ENGCMP<br>tensive Course<br>d as writing inter<br>the major.<br>ote: Not all sect<br>mensive" course<br>ny ou are regis<br>tent Course" is<br>sor if you have                                                                                                    | II allow them to e<br>dly changing wor<br>ir school and the<br>society. Of allied<br>obal issues and d<br>obal issues and d<br>obal issues and d<br>obal issues and d<br>obal issues and d<br>obal issues and d<br>obal issues and d<br>obal issues and d<br>Scores<br>- Satisfied<br>Catalog Nbr<br>0200<br>- Not Satisfied:<br>ensive, which incl<br>ions of the course<br>issues of the course<br>issues of the co                                     | Units<br>Units<br>Units | d adapt in an<br>ity and inclusion an<br>y and are key<br>ce is the<br>ultures. (RG 47)<br>Grade<br>A<br>two courses<br>writing intensive<br>ist are offered as<br>ass Detail page for<br>it "Writing<br>s. You can consult<br>courses fulfill this         |
| COMPLETION<br>COURSEWOF<br>MAY INCLUDI<br>NOT BE COUIT<br>This report mail<br>or requirement<br>incumstances<br>your academic<br>subject to chain<br>This report a<br>10).<br>Term<br>2021 Spring<br>2021 Fail<br>2021 Fail<br>2021 Fail<br>2021 Fail                                                                                                    | (GRADE ENT<br>RC PLEASE M<br>E REPEATS A<br>E REPEATS A<br>NED AS NEV<br>NY require manu.<br>Is, credit earner,<br>If you have a<br>advisor. This<br>nges, updates,<br>wing course<br>assumes the si<br>Subject<br>BIOSC<br>COMMRC<br>HIST<br>PS<br>PSY                                                                                                    | TERED) FOR ALL<br>IOTE THAT IN P<br>LL IN PROGRES<br>V CREDIT.<br>all adjustments 1<br>d while studying<br>iny questions ab-<br>report is not an o<br>and corrections<br><b>s ere conside</b><br>uccessful comple<br><b>Catalog Nbr</b><br>0815<br>0300<br>1132<br>1685<br>0300<br>0105                                                 | L IN PRO<br>PROGRES<br>SS COUF<br>to reflect a<br>abroad, a<br>out this re-<br>official trar<br>as neede<br>red In F<br>abroad, a<br>red In F<br>abroad, a<br>red In F<br>abroad, a<br>abroad, a<br>red In F<br>abroad, a<br>abroad, a                                                                                                    | GRESS<br>SS COURSEWORK<br>ISSEWORK MAY<br>approved exceptions<br>and other unique<br>port, please contact<br>iscript and is<br>d.(RG 6665)<br>Progress<br>in Progress<br>In Progress<br>In Progres  | creative oppr<br>increasingly<br>part of the cc<br>matters for o<br>understandin<br><u>Worksho</u><br>Satisfie<br>Seminar.<br><u>Term</u><br>2020Fall<br><u>Writing I</u><br>designate<br>course in<br>Please N<br>"Writing I<br>the sectic<br>Requirem<br>your advi<br>requirem                                               | Artunities that wi<br>diverse and rapi<br>re mission of ou<br>ur students and<br>g of complex gi<br>p in Composition<br>d: English Test<br>in Composition<br>d: English Test<br>in Composition<br>Subject<br>ENGCMP<br>tensive Course<br>ed as writing intr<br>the major.<br>ote: Not all sect<br>ntensive" course<br>is sor if you are regis<br>sor of ourse' is<br>sor of you have<br>ent (RQL 948-4                                                                                                    | II allow them to e<br>dly changing wor<br>ir school and the<br>society. Of allied<br>obal issues and d<br>o - Satisfied<br>Scores<br>- Satisfied<br>Catalog Nbr<br>0200<br>- Not Satisfied<br>ions of the course<br>es. When checkin<br>tering for, please<br>listed under Class<br>any questions ab<br>0)                                                                                                    | Units<br>Units<br>3.00<br>Complete<br>udes one<br>es on this<br>g the Cla<br>verify tha<br>a Attribute                                                                                                    | d adapt in an<br>ity and inclusion an<br>y and are key<br>ce is the<br>ultures. (RG 47)<br>Grade<br>A<br>two courses<br>writing intensive<br>its are offered as<br>uss Detail page for<br>it "Writing<br>its. You can consult<br>courses fulfill this       |
| COMPLETION<br>COURSEWOOF<br>WAY INCLUD<br>NOT BE COUR<br>This report main<br>subject to chain<br>troumstances<br>your academic<br>subject to chain<br>This report a<br>10).<br>This report a<br>10).<br>Term<br>2021 Spring<br>2021 Fail<br>2021 Spring<br>2021 Fail<br>2021 Spring<br>2021 Fail<br>2021 Spring                                                                                                  | (GRADE ENT<br>RC, PLEASE M<br>E REPEATS. A<br>NTED AS NEV<br>by require manu.<br>s, credit earne<br>. If you have a<br>advisor. This<br>nges, updates,<br>wing course<br>assumes the si<br><u>Subject</u><br>BIOSC<br>COMMRC<br>HIST<br>HIST<br>PS<br>PSY<br>PSY     PSY                                                                                                    | TERED) FOR ALL<br>IOTE THAT IN P<br>LL IN PROGRES<br>V CREDIT.<br>Jal adjustments 1<br>d while studying<br>my questions abore<br>report is not an o<br>and corrections<br>SELECCONSIDE<br>uccessful comple<br>Catalog Nbr<br>0815<br>0300<br>1132<br>1685<br>0300<br>0105<br>0160                                                       | L IN PRO<br>PROGRES<br>SS COUF<br>to reflect a<br>abroad, a<br>out this re-<br>official trar<br>as neede<br>read 'In {<br>3.00<br>3.00<br>3.00<br>3.00<br>3.00<br>3.00                                                                                                    | GRESS<br>SS COURSEWORK<br>ISEWORK MAY<br>approved exceptions<br>and other unique<br>port, please contact<br>iscript and is<br>d.(RG 6665)<br>Progress<br>in Progress<br>In Progress<br>In Progress  | creative oppr<br>increasingly part of the cc<br>matters for o<br>understandin<br><u>Worksho</u><br>Satisfie<br>Seminar.<br><u>Term</u><br>2020Fall<br><u>Writing I</u><br>designate<br>course in<br>Please N<br>"Writing I<br>the sectio<br>Requirem<br>your advi<br>requirem<br>- Cours                                       | Artunities that wi<br>diverse and rapi<br>re mission of ou<br>ur students and<br>g of complex gi<br>p in Composition<br>d: English Test<br>in Composition<br>Subject<br>ENGCMP<br>tiensive Course<br>d as writing inte<br>the major.<br>ote: Not all sect<br>nensive" course<br>in you are regis<br>ent Course" is<br>sor if you have<br>ent.(RQL 948-4<br>es: 2.00 require                                                                                                    | II allow them to e<br>dly changing wor<br>ir school and the<br>society. Of allied<br>obal issues and d<br>a - Satisfied<br>Scores<br>- Satisfied<br>Catalog Nbr<br>0200<br>- Not Satisfied:<br>ions of the coursi<br>ions of the coursi<br>ensive, which incl<br>ions of the coursi<br>tering for, please<br>listed under Class<br>any questions ab<br>0)<br>d, 0.00 used, 2.0                                                                                                    | Units<br>3.00<br>Complete<br>udes one<br>as on this<br>g the Cla<br>verify that<br>a Attribute<br>out which<br>0 needed                                                                                                    | d adapt in an<br>ity and inclusion an<br>y and are key<br>ce is the<br>ultures. (RG 47)<br>Grade<br>A<br>two courses<br>writing intensive<br>list are offered as<br>ass Detail page for<br>it "Writing<br>ss. You can consult<br>ic courses fulfill this    |
| COMPLETION<br>COURSEWOF<br>WAY INCLUD<br>NOT BE COUR<br>This report mail<br>incumstances<br>your academic<br>subject to chail<br>The follow<br>This report a<br>10).<br>Term<br>2021 Spring<br>2021 Fail<br>2021 Spring<br>2021 Fail<br>2021 Spring<br>2021 Spring<br>2021 Spring<br>2021 Spring<br>2021 Spring<br>2021 Spring                                                                                   | (GRADE ENT<br>RC PLEASE M<br>E REPEATS. A<br>NTED AS NEV<br>yrequire manu<br>s. credit earne<br>. if you have a<br>advisor. This<br>nges, updates,<br>wing course<br>assumes the si<br>Subject<br>BIOSC<br>COMMRC<br>HIST<br>HIST<br>PS<br>PSY<br>PSY<br>PSY<br>PSY     PSY                                                                                                    | TERED) FOR ALL<br>IOTE THAT IN P<br>ULL IN PROGRES<br>V CREDIT.<br>Jal adjustments 1<br>d while studying<br>my questions abore<br>report is not an o<br>and corrections<br><b>Sare:conside</b><br>uccessful comple<br>Catalog Nbr<br>0815<br>0300<br>1132<br>1685<br>0300<br>0105<br>0160<br>0205                                       | L IN PRO<br>PROGRES<br>SS COUF<br>or reflect a<br>abroad, a<br>out this re-<br>official trar<br>as neede<br>redd. In f<br>as neede<br>redd. In f<br>abroad, a<br>solo<br>3.00<br>3.00<br>3.00<br>3.00<br>3.00<br>3.00<br>3.00<br>3.0                                                                                                    | GRESS<br>SS COURSEWORK<br>ISEWORK MAY<br>approved exceptions<br>ind other unique<br>port, please contact<br>iscript and is<br>d.(RG 6665)<br>Progress<br>in Progress<br>in Progress  | creative oppr<br>increasingly oppart of the co-<br>matters for o-<br>understandin<br><u>Worksho</u><br>Satisfie<br>Seminar.<br><u>Term</u><br>2020Fall<br><u>Writing Ir</u><br>designatic<br>course in<br>Please N<br>"Writing I<br>the sectio<br>Requirem<br>your advirence<br>requirem<br>- Cours                            | Actionalities that wi<br>diverse and rapi<br>remission of ou<br>ur students and<br>g of complex gi<br>p in Composition<br>di English Test<br>in Composition<br>Subject<br>ENGCMP<br>Mensive Course<br>ad as writing inte<br>the major.<br>Solution of the sourse<br>on you are regis<br>sor of you have<br>ent. (RQL 948-4<br>es: 2.00 require<br>Solutional                                                                                                    | II allow them to e<br>dly changing wor<br>ir school and the<br>society. Of allied<br>obal issues and d<br>obal issues and d<br>obal issues and d<br>obal issues and d<br>obal issues and d<br>obal issues and d<br>societs<br>- Satisfied<br>Catalog Nbr<br>0200<br>- Not Satisfied:<br>ensive, which incl<br>ions of the course<br>es. When checker<br>tering for, please<br>listed under Class<br>any questions ab<br>0)<br>ed, 0.00 used, 2.0                                                                                                    | Units<br>3.00<br>Complete<br>udes one<br>son this<br>g the Cla<br>verify that<br>a Attribute<br>out which<br>0 needed                                                                                                    | d adapt in an<br>ity and inclusion an<br>y and are key<br>ce is the<br>ultures. (RG 47)<br>Grade<br>A<br>at wo courses<br>writing intensive<br>list are offered as<br>iss Detail page for<br>t "Writing<br>es. You can consult<br>courses fulfill this<br>t |
| COMPLETION<br>COURSEWOF<br>WAY INCLUDI<br>NOT BE COUIT<br>This report mail<br>or requirement<br>incumstances<br>your academic<br>subject to chain<br>The follow<br>This report a<br>10).<br>Term<br>2021 Spring<br>2021 Spring<br>2021 Fall<br>2021 Spring<br>2021 Spring<br>2021 Spring<br>2021 Spring<br>2021 Spring<br>2021 Spring<br>2021 Spring<br>2021 Spring<br>2021 Spring<br>2021 Spring<br>2021 Spring | (GRADE ENT<br>RC PLEASE N<br>E REPEATS. A<br>E REPEATS. A<br>E REPEATS. A<br>Repeats. NTED AS NEV<br>wrequire manu.<br>is, credit earne<br>advisor. This<br>nges, updates,<br>undates,<br>wing course<br>assumes the su<br>Subject<br>BIOSC<br>COMMRC<br>HIST<br>PS<br>PSY<br>PSY<br>PSY<br>PSY<br>PSY<br>PSY<br>PSY<br>PSY<br>PSY<br>PSY<br>PSY<br>PSY<br>PSY<br>PSY<br>PSY<br>PSY<br>PSY<br>PSY<br>PSY<br>PSY<br>PSY                                                                                                    | TERED) FOR ALL<br>IOTE THAT IN P<br>ULL IN PROGRES<br>V CREDIT.<br>Ual adjustments I<br>d while studying<br>my questions abore<br>report is not an o<br>and corrections<br>S are consider<br>uccessful comple<br>Catalog Nbr<br>0815<br>0300<br>1132<br>1685<br>0300<br>0105<br>0105<br>0105<br>0310                                    | L IN PRO<br>PROGRES<br>SS COUF<br>is abroad, a<br>abroad, a<br>out this re-<br>fificial tran<br>as neede<br>red. In F<br>ation of the<br>Units<br>3.00<br>3.00<br>3.00<br>3.00<br>3.00<br>3.00<br>3.00<br>3.0                                                                                                    | GRESS<br>SS COURSEWORK<br>ISSEWORK MAY<br>approved exceptions<br>and other unique<br>port, please contact<br>iscript and is<br>d.(RG 6665)<br>Progress<br>In Progress<br>In Progress | creative oppr<br>increasingly oppart of the co-<br>matters for o-<br>understandin<br>Worksho<br>Satisfie<br>Seminar.<br>2020Fall<br>Writing I<br>Course in<br>Piease N<br>"Writing I<br>the sectic<br>Requirem<br>your advi-<br>requirem<br>- Cours                                                                            | Action titles that wi<br>diverse and rapi<br>remission of ou<br>ur students and<br>g of complex gi<br>p in Composition<br>d: English Test<br>in Composition<br>Subject<br>ENGCMP<br>Mensive Course<br>ad as writing int<br>the major.<br>Diverse the subject<br>nensive cours<br>on you are regis<br>tent Course" is<br>sor if you have-<br>ent.(RQL 948-4<br>est 2.00 require<br>Satisfied                                                                                                    | II allow them to e<br>dly changing wor<br>ir school and the<br>society. Of allied<br>obal issues and d<br>obal issues and d<br>obal issues and d<br>obal issues and d<br>obal issues and d<br>obal issues and d<br>obal issues and d<br>obal issues and d<br>society. Of allied<br>Scores<br>- Satisfied<br>Catalog Nbr<br>0200<br>- Not Satisfied:<br>ensive, which inci<br>ions of the course<br>ensive, which inci<br>ions of the course<br>issed under Class<br>any questions ab<br>0)<br>d, 0.00 used, 2.0                                                                                                    | Units<br>Units<br>Units<br>3.00<br>Complete<br>udes one<br>as on this<br>ing the Cla<br>verify tha<br>a Attribute<br>out which<br>0 needed                                                                                                    | d adapt in an<br>ity and inclusion an<br>y and are key<br>ce is the<br>ultures. (RG 47)<br>Grade<br>A<br>a two courses<br>writing intensive<br>list are offered as<br>liss Detail page for<br>t "Writing<br>es. You can consult<br>courses fulfil this      |
| COMPLETION<br>COURSEWOF<br>WAY INCLUDI<br>NOT BE COUIT<br>This report mail<br>incumstances<br>your academic<br>ubject to chain<br>This report a<br>10).<br>Term<br>2021 Spring<br>2021 Spring<br>2021 Fail<br>2021 Spring<br>2021 Spring<br>2021 Spring<br>2021 Spring<br>2021 Spring<br>2021 Spring<br>2021 Spring<br>2021 Spring<br>2021 Spring<br>2021 Spring<br>2021 Spring<br>2021 Spring                   | (GRADE ENT<br>RK. PLEASE M<br>REPEATS. A<br>NTED AS NEV<br>NTED AS NEV<br>NY require manu.<br>Is, credit earner,<br>if you have a<br>advisor. This<br>niges, updates,<br>wing course<br>assumes the su<br>Subject<br>BIOSC<br>COMMRC<br>HIST<br>HIST<br>PSY<br>PSY<br>PSY<br>PSY<br>PSY<br>PSY<br>PSY<br>PSY<br>PSY<br>PSY<br>PSY<br>PSY<br>PSY<br>PSY<br>PSY<br>PSY<br>PSY<br>PSY<br>PSY<br>PSY<br>PSY<br>PSY<br>PSY<br>PSY<br>PSY                                                                                                    | TERED) FOR ALL<br>INTE THAT IN P<br>LL IN PROGRES<br>V CREDIT.<br>Jal adjustments I<br>d while studying<br>iny questions ab-<br>report is not an o<br>and corrections<br><b>s are conside</b><br>uccessful comple<br><b>Catalog Nbr</b><br>0815<br>0300<br>1132<br>1685<br>0300<br>0105<br>0300<br>0105<br>0160<br>0206<br>0310<br>0505 | L IN PRO<br>PROGRES<br>SS COUF<br>IN reflect a<br>abroad, a<br>out this re-<br>official tran-<br>as neede<br>red 'In f<br>ation of the<br>transport<br>3.00<br>3.00<br>3.0 | GRESS<br>SS COURSEWORK<br>ISSEWORK MAY<br>approved exceptions<br>and other unique<br>port, please contact<br>iscript and is<br>d.(RG 6665)<br>Progress<br>in Progress<br>in Progress                                                                                                    | creative oppr<br>increasingly<br>part of the co-<br>matters for o<br>understandin<br><u>Worksho</u><br>Satisfie<br>Seminar.<br><u>Term</u><br>2020Fall<br><u>Writing I</u><br>designate<br>course in<br><u>Please N</u><br><u>"Writing I</u><br>the sectio<br>Requiren<br>your advi<br>requirem<br>• Cours<br><u>Algebra</u> - | Artunities that wi<br>diverse and rapi<br>re mission of ou<br>ur students and<br>g of complex gi<br>p in Composition<br>d: English Test<br>in Composition<br>d: English Test<br>in Composition<br>d: English Test<br>ENGCMP<br>tensive Course<br>ed as writing inti-<br>the major.<br>det: Not all sect<br>intensive" course<br>on you are regis<br>sor if you have -<br>ent. (RQL 948-4<br>es: 2.00 require<br>Satisfied                                                                                                    | II allow them to e<br>dly changing wor<br>ir school and the<br>society. Of allied<br>obal issues and d<br>or - Satisfied<br>Scores<br>- Satisfied<br>Catalog Nbr<br>0200<br>- Not Satisfied<br>ions of the course<br>es. When checkin<br>tering for, please<br>sing questions ab<br>0)<br>of 0.00 used, 2.0                                                                                                    | Units<br>Units<br>3.00<br>Complete<br>udes one<br>es on this<br>ing the Cla<br>verify that<br>a Attribute<br>out which<br>0 needed                                                                                                    | d adapt in an<br>ity and inclusion an<br>y and are key<br>ce is the<br>ultures. (RG 47)<br>Grade<br>A<br>a two courses<br>writing intensive<br>list are offered as<br>uss Detail page for<br>it "Writing<br>ss. You can consult<br>courses fulfill this     |